## HƯỚNG DẪN PHỤ HUYNH ĐĂNG KÝ TUYỂN SINH TRỰC TUYẾN

# https://dongnai.tsdc.edu.vn/

### Phụ huynh học sinh nộp hồ sơ trực tuyến qua các bước sau:

- Bước 1: Đăng nhập vào đường link: https://dongnai.tsdc.edu.vn

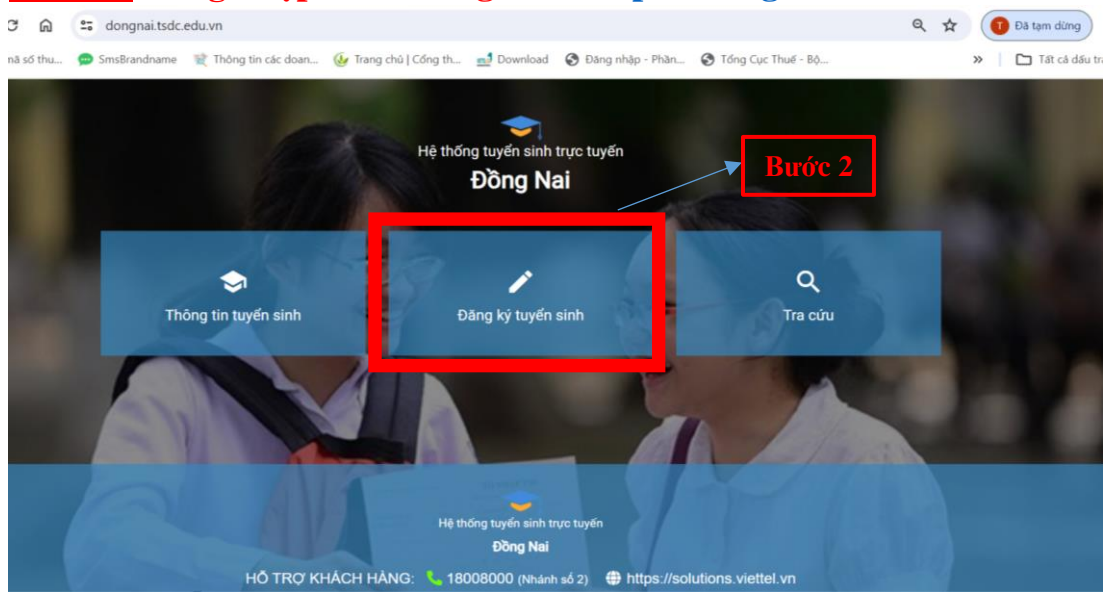

#### - Bước 2: Chọn Đăng kí tuyển sinh

Bước 3: Chọn danh sách Sở giáo dục/Phòng giáo dục » Chọn Phòng Giáo dục và Đào tạo thành phố Biên Hòa » Chọn cấp Tiểu học » Chọn đăng ký hồ sơ

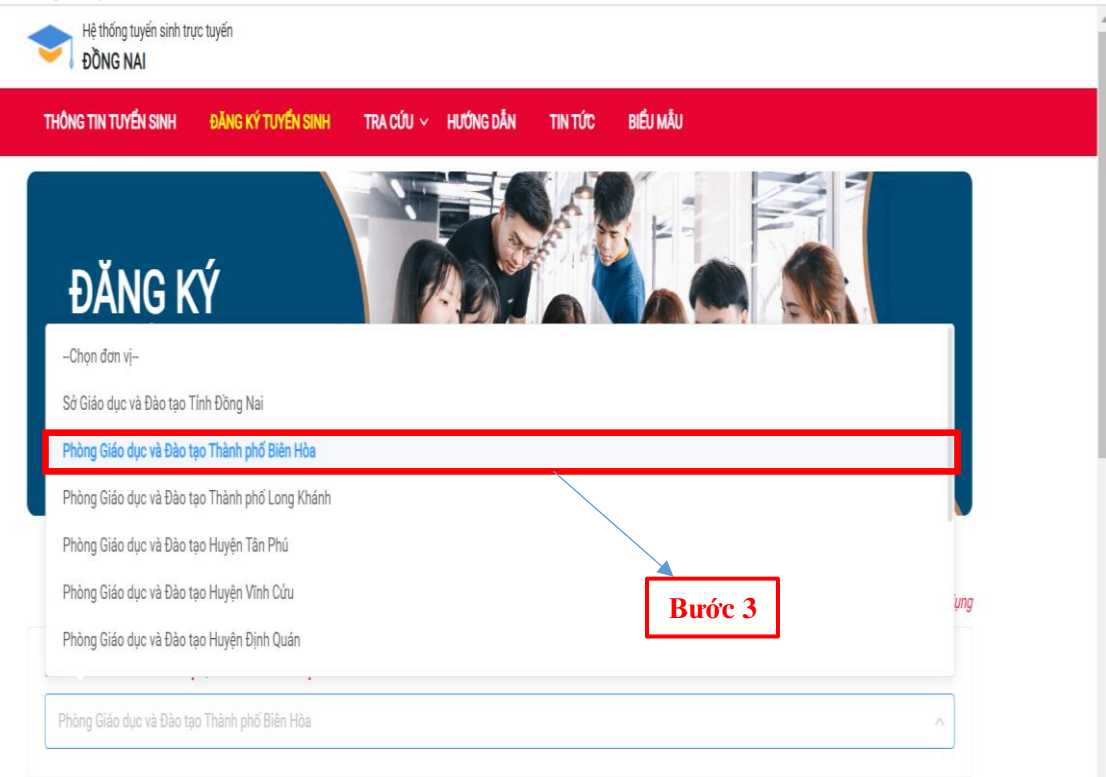

😑 Danh sách đợt tuyển sinh của Phòng Giáo dục và Đào tạo Thành phố Biên Hòa

| THÔNG TIN TUYỂN SINH     | ĐĂNG KÝ TUYỂN SINH                           | tra cứu ~      | HƯỨNG DẪN    | TIN TỨC    | BIỂU MẦU |               |                              |    |
|--------------------------|----------------------------------------------|----------------|--------------|------------|----------|---------------|------------------------------|----|
| Phòng Giáo dục và Đào tạ | o Thành phố Biên Hòa                         |                |              |            |          |               | v                            |    |
| Danh sách đợt tuyểr      | n sinh của Phòng Gia                         | áo dục và Đả   | io tạo Thành | phố Biên H | lòa      |               |                              |    |
| ọn cấp học:              | -                                            |                |              | -          |          |               |                              |    |
| Mầm non   Tiểu học       | THCS                                         |                |              |            |          |               |                              |    |
| 🗢 KẾ HOẠCH CHIÊU SIN     | H LỚP 1 NĂM HỌC 2024-20                      | 25             |              |            |          |               |                              | 7  |
| Đợt tuyển sinh           | KÉ HOẠCH CHIÊU SIN<br>(75_DTS_20240531_3358) | H LỚP 1 NĂM HỌ | C 2024-2025  |            |          | Đặng ký hồ si | Bước 3                       |    |
| Ngày đăng ký hồ sơ       | 3/06/2024 - 15/07/202                        | 24             |              | Đang       | diễn ra  | Q Tra cứu hồ  | sơ                           |    |
| Ngày xét duyệt hồ sơ     | 16/07/2024 - 20/07/20                        | )24            |              |            |          |               | _                            |    |
|                          |                                              |                |              |            |          |               |                              |    |
|                          |                                              |                |              |            |          |               |                              |    |
|                          |                                              |                |              |            |          |               |                              |    |
|                          |                                              |                | -            |            |          |               |                              |    |
| e to search              | ji 😭 🧃                                       | 0              |              | Zalo       |          | 🗴 🌾 Du        | ư ∧ ⊄× ⊑ ENG <sup>8:08</sup> | AM |

<u>Bước 4</u>: Chọn trường dự tuyển » chọn Trường cần đăng ký dự tuyển » sau đó bấm chọn + <u>Thêm trường đăng ký »</u> Hệ thống sẽ hiển thị form đăng ký:

| ÐĂNG KÝ                                                                                |                 |        |          |  |
|----------------------------------------------------------------------------------------|-----------------|--------|----------|--|
| Tär han Hällen Offer (Vite ande)                                                       |                 |        | FE STAT  |  |
| Tiểu Học Tân Tiến (Vật truển)                                                          |                 |        |          |  |
| Trêu Học Chu Văn trê (Xêt tuyên)                                                       |                 |        | N AND IN |  |
| Tiêu Học Chu Văn An (Xêi tuyên)                                                        |                 |        |          |  |
| Tieu nọc Phan Bội Chau (Xet tuyên)                                                     | A               |        |          |  |
| Tieu Học Phủ Đông (Xet tuyên)                                                          |                 |        | ן        |  |
| <ul> <li>Tiêu Học Nguyên Khắc Hiểu (Xét tuyên</li> </ul>                               | ) iọc 2024-2025 | Buoc 4 |          |  |
|                                                                                        |                 |        | -        |  |
| Tiêu học Tam Phước 1 (Xét tuyên)<br>Hương dụ tuyên                                     |                 |        |          |  |
| Tiêu học Tam Phước 1 (Xét tuyên)<br>Tương dự tuyên<br>Tiểu học Tam Phước 1 (Xét tuyển) | ~               |        |          |  |
| Tiêu học Tam Phước 1 (Xét tuyến)<br>Tiểu học Tam Phước 1 (Xét tuyến)                   |                 |        |          |  |
| Tiêu học Tam Phước 1 (Xét tuyên)<br>Hương do tuyện                                     |                 |        |          |  |

<u>Bước 5:</u> Phụ huynh nhập mã định danh cá nhân của học sinh » bấm tìm kiếm, (đối với danh sách học sinh đã đăng ký từ UBND Phường sẽ hiển thị thông tin học sinh trên hệ thống, các trường hợp không tìm thấy sẽ tự nhập thông tin theo mẫu trên hệ thống để đăng ký dự tuyển), phụ

-

huynh đối chiếu kĩ các thông tin đã có và nhập bổ xung thêm các thông tin yêu cầu khác)

 Lưu ý: Khi nhập trường thông tin "Email liên hệ", Khuyến nghị phụ huynh nhập địa chỉ mail của mình hiện đang sử dụng <u>để theo dõi thư</u> thông báo kết quả xét tuyển gửi từ hệ thống tuyển sinh.

| THÔNG TIN TUYẾN SINH | ĐĂNG KÝ TUYẾN SINH                | TRA CỨU 🗸 HƯỚNG DẪN TIN       | i tức biểi.       | I MÂU             |                   |
|----------------------|-----------------------------------|-------------------------------|-------------------|-------------------|-------------------|
| Danh sách trười      | ng đăng ký                        |                               |                   |                   |                   |
| Nguyện vọng          | Tên trường đăng ký                | Đăng ký phân ban              | Nhóm<br>xét tuyển | Nhóm ưu tiên DTNT | Đổi thứ<br>tự Tha |
| Nguyện vọng 1        | Tiểu học Tam Phước 1 ()<br>tuyển) | lét                           |                   |                   | X                 |
|                      |                                   | THÔNG TIN HỒ                  | SƠ                |                   |                   |
|                      |                                   | Mã học sinh/Số CCCD/Mã định d | anh               | Bước              | 2 5               |
|                      |                                   | 75318021822                   |                   |                   |                   |
|                      |                                   | Tìm kiếm                      |                   |                   |                   |

- <u>Bước 6:</u> Ở mục <u>Hồ sơ đính kèm</u>: Phụ huynh chụp hoặc scan Giấy khai sinh (hợp lệ), Đơn xin nhập học (theo mẫu) và các giấy tờ ưu tiên khác
  - (nếu có) và bấm » <u>chọn</u> để tải file vừa chụp hoặc scan lên hệ thống.

| THÔNG                          | TIN TUYẾN SINH                              | ĐĂNG KÝ TUY <b>ển</b> sinh                                          | TRA CỨU 🗸                        | HƯỚNG DẪN           | TIN TỨC           | BIỂU MẦU        |            |         |       |
|--------------------------------|---------------------------------------------|---------------------------------------------------------------------|----------------------------------|---------------------|-------------------|-----------------|------------|---------|-------|
| Chọn loạ                       | ại lớp đăng ký                              | ~                                                                   | Chọn chương                      | trình học           |                   | ~               |            |         |       |
| <b>Hồ sơ đí</b><br>Tệp đính kẻ | Í <b>nh kèm</b><br>èm (Danh sách tệp đ      | ính kèm bên dưới, file .pdf, .pr                                    | ıg, .jpg dung lượn               | ng không quá 5MB    | mỗi tệp)          |                 |            | Bur     | irc 6 |
| STT                            | Tên                                         |                                                                     |                                  |                     |                   | Chọn            | Tên<br>tệp | Bản gốc | Xóa   |
| 1                              | Chụp hoặc scan đơ                           | n xin nhập học (theo mẫu trên v                                     | vebstie của trường               | y: tamphuoc1.tpbier | hoa.edu.vn)*      | Chọn            |            |         |       |
| 2                              | Chụp hoặc scan bả                           | n gốc giấy khai sinh hoặc bản s                                     | ao có công chứng                 | ×                   |                   | Chọn            |            |         |       |
| 3                              | Chụp hoặc scan giâ<br>có). Đối với học sinl | íy xác nhận thuộc đối tượng tuy<br>h khuyết tật nộp đủ hồ sơ theo c | ển thẳng, ưu tiên d<br>luy định. | lo cơ quan có thẩm  | quyền cấp (nếu    | Chọn            |            |         |       |
| 4                              | Chụp hoặc scan thể                          | ê bảo hiểm y tế                                                     |                                  |                     |                   | Chọn            |            |         |       |
| 🗆 Gia đìn                      | h xin cam kết sẽ kết                        | hợp cùng nhà trường chăm s                                          | óc, quản lý, giáo c              | dục con em thực h   | iện tốt nội quy c | của nhà trường. |            |         |       |
| GHI CHÚ<br>- Nhà trườn         | ng nhân hồ sợ nhập h                        | oc aồm:                                                             |                                  |                     |                   |                 |            |         |       |

- Bước 7: Sau khi hoàn thành chọn » Dăng ký hồ sơ để hoàn tất đăng ký » Sau khi đăng ký hồ sơ, hệ thống hiển thị popup gồm các thông tin về mã học sinh, mã hồ sơ và mã bảo mật. PHHS cần lưu lại các thông tin này và sử dụng để tra cứu và cập nhật hồ sơ
- Nhà trường công bố kết quả tuyển sinh trên hệ thống vào ngày: 26/07/2024

| THÔNG TIN TUYỂN SINH                                                                                                    | ĐĂNG KÝ TUYỂN SINH                                                                                           | TRA CỨU 🗸 HƯỚNG I                                                                         | DẦN TIN TỨC                                   | BIÊU MÂU                                                                                                    |
|----------------------------------------------------------------------------------------------------|----------------------------------------------------------------------------------------------------|-------------------------------------------------------------------------------------------|-----------------------------------------------|----------------------------------------------------------------------------------------------------|
| Gia đình xin cam kết sẽ kết                                                                                                    | hợp cùng nhà trường chăm sư                                                                                  | óc, quản lý, giáo dục con em                                                              | thực hiện tốt nội quy                         | của nhà trường.                                                                                                    |
| GHI CHÚ<br>- Nhà trường nhận hồ sơ nhập h<br>+ 01 Đơn xin nhập học (theo mà<br>+ 01 Bản chính Giấy khai sinh (ớ<br>của UBND cấp có thẩm quyền).<br>+ Giấy xác nhận thuộc đối tượn | ọc gồm:<br>ịu nhà trường trên website: ht<br>tế Nhà trường đối chiếu, kiểm<br>g tuyến thầng, ưu tiên do cơ q | tps://c1tamphuoc1.edu.vn/)<br>tra). Giấy khai sinh photô tù<br>uan có thẩm quyền cấp (nếi | bản chính phải có cả<br>có). Đối với học sinh | ông chứng (hoặc Giấy khai sinh bản sao từ bản chính phải có dấu đỏ<br>1 khuyết tật nộp đủ hồ sơ theo quy định.                             |
| + 01 Giấy xác nhận cư trú hoặc<br>Lưu ý:<br>- Tiếp nhận trẻ thực tế đang sin<br>2018) boặc trẻ 7, 8, 9 tuổi chựa                                                                  | xác minh trực tiếp trên App Vi<br>h sống tại khu phố Long Khán<br>được ra lớn (nếu có) thực tế ở             | NeID điện thoại<br>h 1; khu phố Long Khánh 2 v<br>tạng sinh sống trên địa bàn             | à một số trẻ khu phố<br>chu phố tại khu phố I | Thiên Bình (nếu Phụ huynh có nhu cầu). Độ tuổi: Trẻ 6 tuổi (sinh năm<br>ong Khánh 1: khu nhấ Long Khánh 2 và một số trẻ khu nhấ Thiện Bình |
| (nếu Phụ huynh có nhu cầu).<br>Thời gian chiêu sinh: từ ngày 01                                                                                                    | /7/2024 đến hết ngày 15/7/2                                                                                  | 1024. Công bố kết quả chiêu                                                               | sinh: ngày 26/7/2024                          | 4.                                                                                                    |
| Quay lại Đăng ký hồ                                                                                                    | sσ                                                                                                    | <b>→</b> Βι                                                                               | róc 7                                         |                                                                                                    |
|                                                                                                    |                                                                                                    |                                                                                           |                                               |                                                                                                    |
|                                                                                                    |                                                                                                    | Hệ thống tuyể                                                                             | i sinh trực tuyến                             |                                                                                                    |

#### \* Tra cứu hồ sơ, cập nhật hồ sơ:

- 1. PHHS truy cập vào trang web: https://dongnai.tsdc.edu.vn
- 2. Nhấn chọn mục: Đăng ký tuyển sinh
- 3. Chọn Sở Giáo dục Đồng Nai/Phòng giáo dục Biên Hòa và cấp học của hồ sơ cần tra cứu
- 4. Nhấn button Tra cứu hồ sơ

|                                                                                                 | ĐĂNG KÝ TUYỂN SINH T                                                                                                    | TRA CỨU 🗸 HƯỚNG DẦN   | TIN TỨC    | BIỂU MẦU |                                   |
|-------------------------------------------------------------------------------------------------|----------------------------------------------------------------------------------------------------|-----------------------|------------|----------|-----------------------------------|
| ANH SÁCH SỞ GIÁO DỤ                                                                             | IC/PHÒNG GIÁO DỤC                                                                                                    |                       |            |          |                                   |
| Phòng Giáo dục và Đào tạ                                                                        | o Thành phố Biên Hòa                                                                                                    |                       |            |          |                                   |
| anh sách đợt tuyển                                                                              | n sinh của Phòng Giáo d                                                                                                    | lục và Đào tạo Thành  | phố Biên H | òa       |                                   |
| câp học:<br>àm non   Tiểu học                                                                   | THCS                                                                                                    |                       |            |          |                                   |
| câp học:<br><mark>ăm non   Tiểu học  </mark><br>➡ Kế HOẠCH CHIÊU SIN                            | THCS<br>H LỚP 1 NĂM HỌC 2024-2025                                                                                                    |                       |            |          |                                   |
| câp học:<br><mark>ăm non   Tiểu học  </mark><br>⊕ KẾ HOẠCH CHIÊU SIN<br>Đợt tuyển sinh          | THCS<br>H LỚP 1 NĂM HỌC 2024-2025<br>KẾ HOẠCH CHIÊU SINH LỚF<br>(75.DTS.20240531.3358)                                                | P 1 NĂM HỌC 2024-2025 |            |          | Đảng kỹ hồ sơ                     |
| câp học:<br>âm non   Tiểu học  <br>➡ KẾ HOẠCH CHIÊU SIN<br>Đợt tuyển sinh<br>Ngày đăng ký hồ sơ | THCS           H LỚP 1 NĂM HỌC 2024-2025           KẾ HOẠCH CHIÊU SINH LỚP<br>(75.DTS.20240531_3358)           3/06/2024 - 15/07/2024 | P 1 NĂM HỌC 2024-2025 | Đang đ     | iễn ra   | Đảng ký hồ sơ<br>Q. Tra cứu hồ sơ |

## ✤ Tra cứu hồ sơ đăng ký:

PHHS có thể theo dõi quá trình xử lý hồ sơ của mình. Phụ huynh nhập **mã hồ sơ hoặc mã định danh** và **mã bảo mật** được hệ thống cung cấp ở **bước 7** sau đó bấm **tra cứu** để biết được hồ sơ được tiếp nhận/từ chối và xem được lịch hẹn để đến trường làm thủ tục nhập học.

| N TUYÊN SINH | ĐĂNG KÝ TUY <b>ề</b> n sinh | TRA CỨU 🗸 HƯỚNG DẪN            | TIN TỨC       | BIỂU MẦU |  |
|--------------|-----------------------------|--------------------------------|---------------|----------|--|
|              |                             |                                |               |          |  |
|              |                             | ĐĂNG KÝ MỚI HỒ SƠ TẠI ĐÂY      |               |          |  |
|              |                             | TRA CỨU HỒ SƠ ĐĂNG KÝ          |               | ٢Ý       |  |
|              | Đợt tuyển s                 | SINH: KẾ HOẠCH CHIÊU SINH LỚP  | 1 NĂM HỌC 202 | 4-2025   |  |
|              | * Mã học s                  | inh/Mã hồ sơ/Số CCCD/Mã định d | anh giáo dục  |          |  |
|              | 1                           | HCS731012956                   |               |          |  |
|              | * Mã bảo n                  | nật                            |               |          |  |
|              | 6                           |                                |               | Ø        |  |
|              |                             | Quay lại                       | Гга си́ч      |          |  |